## **Proxy Server**

Last Modified on 08.28.23

Application Manager supports proxy use. To set up a proxy, you'll first need to download the PsExec tool from Microsoft.

To set up the proxy:

- 1. Open a command prompt as an administrator.
- 2. Change the directory to the same as your PsExec.exe file (ex. cd C:\Temp).
- 3. Open your browser with a system account: PsExec.exe -i -s -d "c:\program files\<browser\_name>\<browser>.exe".
- 4. Navigate to Internet Options > Connections > LAN Settings.
- 5. Set your proxy server address and port then click **OK**.

| Internet Options                                                                                                    | ?        | × |
|----------------------------------------------------------------------------------------------------|----------|---|
| Local Area Network (LAN) Settings                                                                                                    |          | × |
| Automatic configuration<br>Automatic configuration may override manual settings. To e<br>use of manual settings, disable automatic configuration. | nsure th | e |
| Use automatic configuration script                                                                                                    |          |   |
| Address                                                                                                    |          |   |
| Proxy server                                                                                                    |          |   |
| Use a proxy server for your LAN (These settings will not dial-up or VPN connections).                                                             | apply to |   |
| Address: Port: 80 Add                                                                                                    | vanced   |   |
| Bypass proxy server for local addresses                                                                                                    |          |   |
| ОК                                                                                                    | Cancel   |   |
| Local Area Network (LAN) settings                                                                                                    |          |   |

6. Close the browser.

7. Open C:\ProgramData\Recast Software\Application Manager\PackageDownloader\PackageDownloader.xml and make sure your Proxy element is set to **Default**.

• <Proxy>**Default**</Proxy>